# HOW TO TURN OFF POP-UP BLOCKERS

## Turn pop-up blocker off in Chrome

- 1. **Open** Chrome on your computer.
- 2. Click More (3 vertical dots next to profile icon at the top right of the screen).

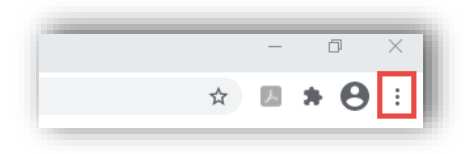

#### 3. Select Settings from the dropdown menu.

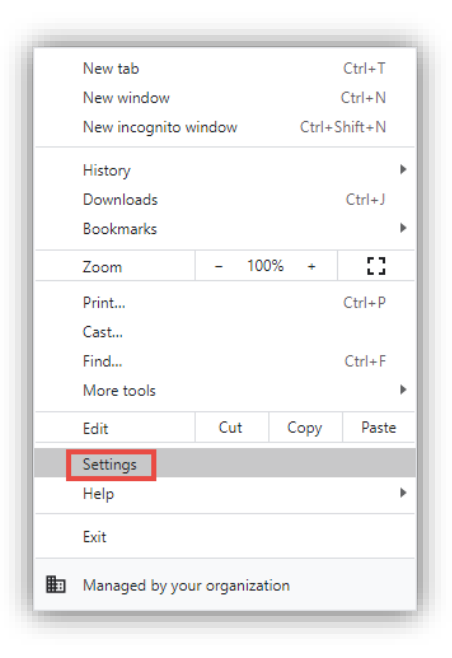

4. Scroll to "Privacy and security" heading and click Site Settings.

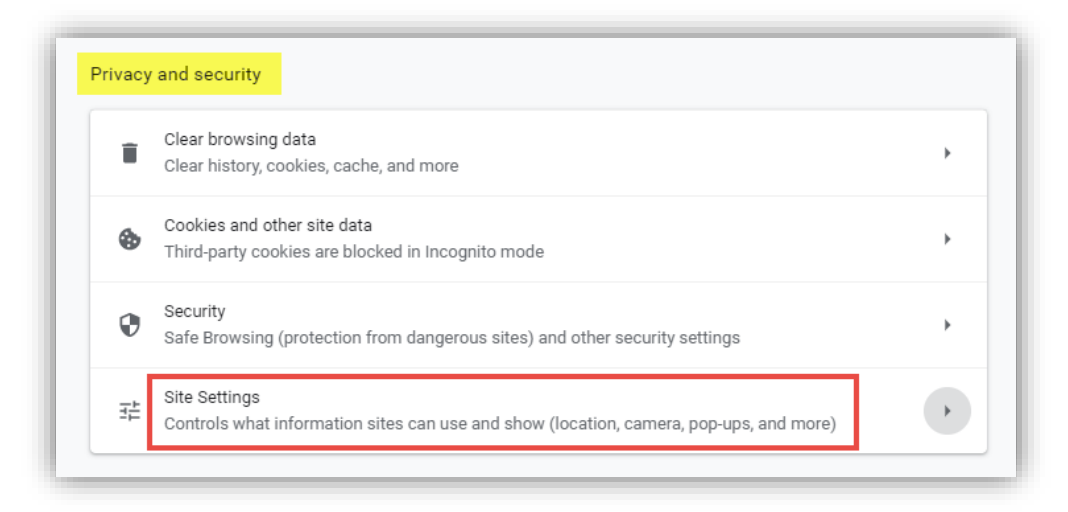

5. Scroll to Content heading and click Pop-ups and redirects.

| Content |                                                                            |   |  |  |  |
|---------|----------------------------------------------------------------------------|---|--|--|--|
| ٩       | Cookies and site data<br>Third-party cookies are blocked in Incognito mode | Þ |  |  |  |
| <>      | JavaScript<br>Allowed                                                      | • |  |  |  |
| *       | Flash<br>Block sites from running Flash                                    | Þ |  |  |  |
|         | Images<br>Show all                                                         | Þ |  |  |  |
| Ø       | Pop-ups and redirects<br>Blocked                                           | • |  |  |  |

6. At the top, **click** the grayed out toggle button.

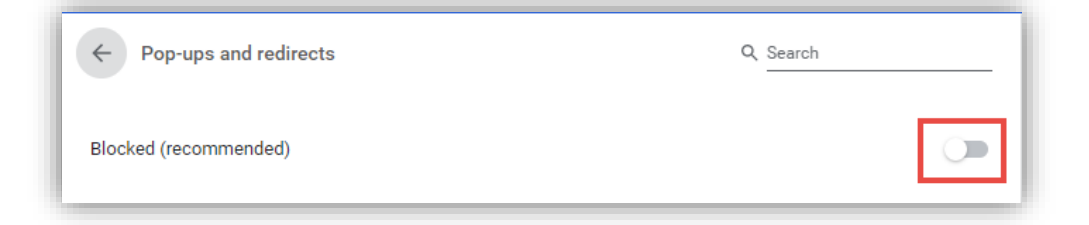

7. The setting will now say Allowed and the toggle button will turn blue.

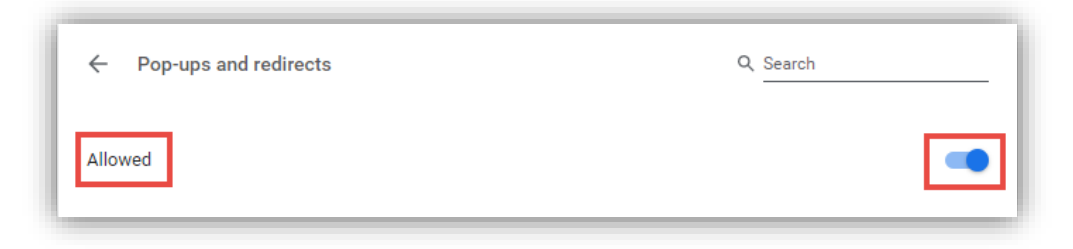

### Turn pop-up blocker off in Chrome (Mac)

from https://www.businessinsider.com/how-to-allow-pop-ups-on-mac-chrome)

1. **Open** a Google Chrome browser window and **click** the three dots at the top right corner of the screen, then **select** Settings.

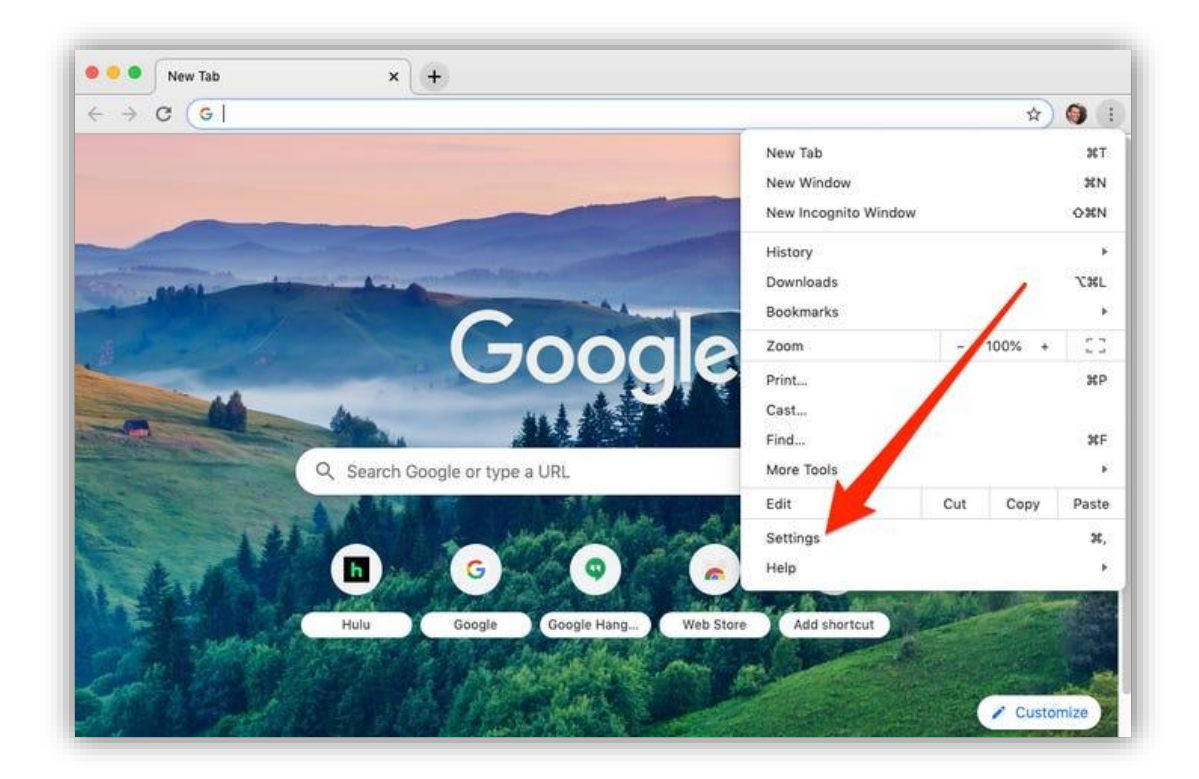

2. Scroll down and click Advanced, then click on Site Settings under Privacy and Security.

| ettings         | Q Search settings                      |              |
|-----------------|----------------------------------------|--------------|
| People          | Manage search engines                  | · · · · ·    |
| Autofill        | Default browser                        |              |
| Appearance      | Default browser                        |              |
| L Search engine | Make Google Chrome the default browser | Make default |
| Default browser | On startup                             |              |
| ) On startup    | Open the New Tab page                  |              |
| lvanced 👻       | C Open une rear rais page              |              |
|                 | O Continue where you left off          |              |
| tensions 🖸      | Open a specific page or set of pages   |              |
| oout Chrome     | ¥                                      |              |
|                 |                                        |              |

- 3. Scroll down and click on Pop-ups and redirects.
- 4. Click the toggle to allow Pop-ups and redirects.

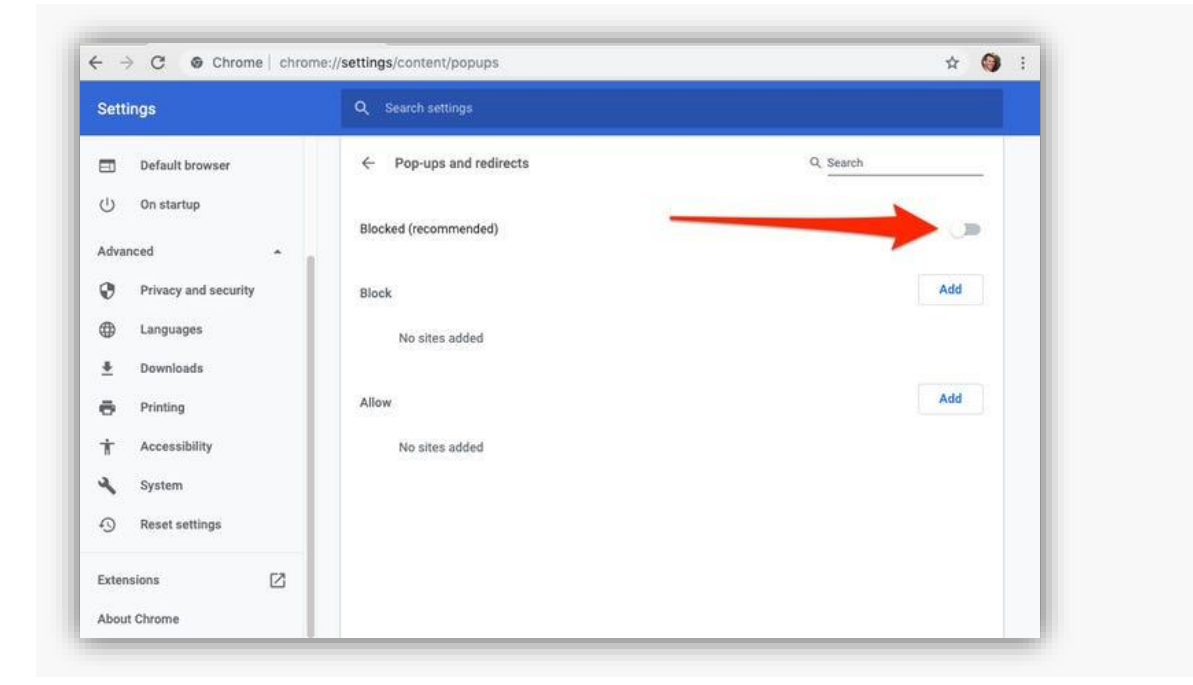

## How to Disable Pop-up Blockers in Microsoft Edge

#### \* The following steps and or pictures should be similar based upon your browser version.

Pop-up blocking is now directly integrated into Microsoft Edge; therefore, by default, pop-up blocking is enabled. If you see a message at the top of your browser window, you will need to click on "OK", then follow the steps below to disable all pop-up blockers.

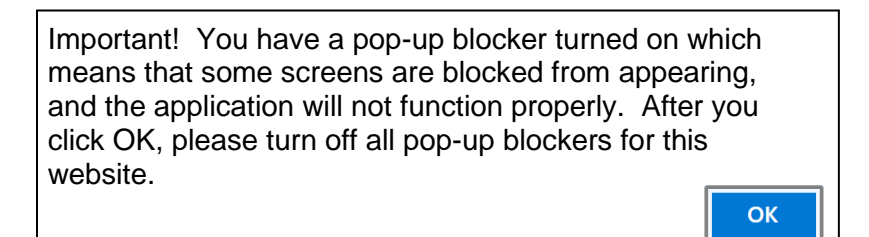

#### To disable the pop-up blocker :

1. Open Microsoft Edge, then select "Menu" (3 dots icon on top right corner of the browser).

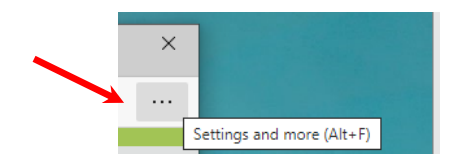

2. From the menu options, scroll down and click on "Settings".

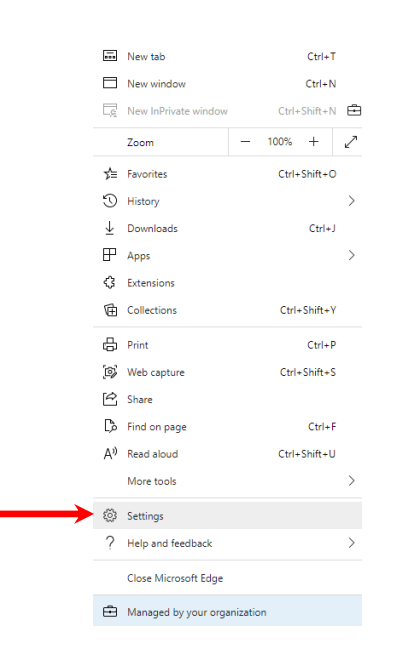

3. Once the setting tab opens, select ""Cookies and site permissions" from the menu on the left. Note: you may need to change the size of your browser window to view all the options on the webpage.

|               | Set                      | tings                         |
|---------------|--------------------------|-------------------------------|
|               | Q                        | Search settings               |
|               | R                        | Profiles                      |
|               | Δ                        | Privacy, search, and services |
|               | ÷                        | Appearance                    |
|               | $\bigcirc$               | On startup                    |
|               |                          | New tab page                  |
|               | Ē                        | Share, copy, and paste        |
| $\rightarrow$ | D,                       | Cookies and site permissions  |
|               |                          | Default browser               |
|               | $\underline{\downarrow}$ | Downloads                     |
|               | ቋዩ                       | Family safety                 |
|               | ∰¢                       | Languages                     |
|               | 뮵                        | Printers                      |
|               | 旦                        | System                        |
|               | Ű                        | Reset settings                |
|               |                          | Phone and other devices       |
|               | 9                        | About Microsoft Edge          |

4. Scroll down and click on "Pop-ups and redirects".

| ď | Pop-ups and redirects | > |
|---|-----------------------|---|
|   |                       |   |

5. Under "Block (recommended)", click the toggle button to "off" to allow pop-ups.

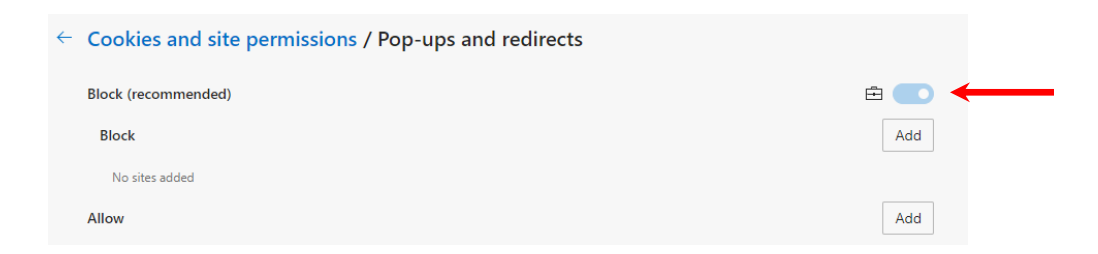